# คู่มือการส่งบทความสำหรับงานประชุมวิชาการระดับชาติ ครั้งที่ 14 สถาบันวิจัยและพัฒนา มหาวิทยาลัยราชภัฏนครปฐม

1. เปิดเว็บบราวเซอร์ Google Chrome แล้วพิมพ์ URL : rdi.npru.ac.th/conference14/ ดังรูปที่ 1

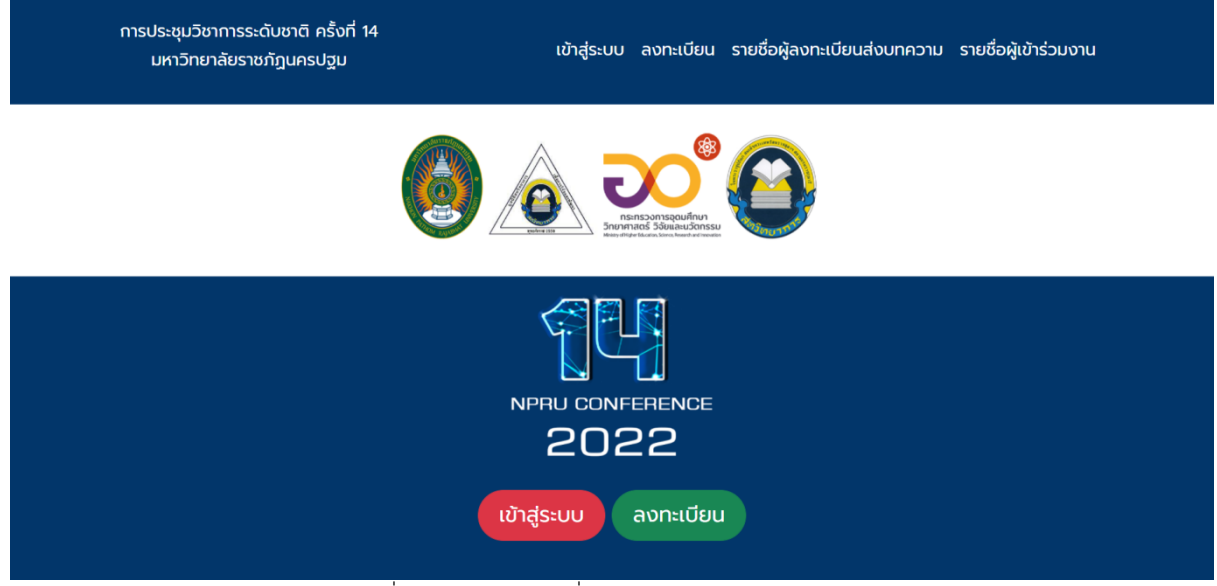

รูปที่ 1 ตัวอย่างการลงชื่อเข้าระบบของผู้ส่งบทความ

### กรณีผู้ลงทะเบียนส่งบทความ<u>ยังไม่ได้ลงทะเบียน</u>ในระบบ ให้คลิกที่เมนู "ลงทะเบียน"

 เมนูลงทะเบียน ระบบบริหารจัดการงานประชุมวิชาการระดับชาติ ครั้งที่ 14 สถาบันวิจัยและพัฒนา มหาวิทยาลัยราชภัฏ นครปฐม ดังรูปที่ 2

หน้าลงทะเบียนผู้ลงทะเบียน จะต้องระบุรายละเอียดตามแบบฟอร์ม ดังนี้

- 1) ตำแหน่งทางวิชาการ
- 2) ตำแหน่งบริหาร (ถ้ามี)
- 3) ชื่อจริง-นามสกุล
- 4) หมายเลขโทรศัพท์ มือถือ
- 5) รูปแบบการนำเสนอ

5.1 นำเสนอผลงาน

5.2 ไม่น้ำเสนอผลงาน (เข้าร่วมงานอย่างเดียว ไม่ได้ส่งบทความ)

- 6) ที่อยู่สำหรับจัดส่งเอกสาร
- 7) สถานะ ประกอบด้วย (กรณีเป็นบุคลากร/นักศึกษาภายใน ม.ราชภัฏนครปฐมต้องใส่ คณะด้วย)
  - 7.1 บุคลากรภายใน ม.ราชภัฏนครปฐม
  - 7.2 บุคลากรภายนอก ม.ราชภัฏนครปฐม
  - 7.3 นักศึกษาภายใน ม.ราชภัฏนครปฐม
  - 7.4 นักศึกษาภายนอก ม.ราชภัฏนครปฐม

- 8) อีเมล์สำหรับเข้าใช้งานระบบ
- 9) รหัสผ่าน และยืนยันรหัสผ่าน
- 10) คลิกปุ่มบันทึก

หลังจากลงทะเบียนเสร็จเรียบร้อยแล้ว ระบบจะแสดงอีเมล์ และรหัสผ่านในการเข้าใช้งานระบบอีกครั้ง โปรดจดจำไว้ เพื่อเข้าระบบในครั้งต่อไป

| การประชุมวิชาการระดับชาติ ครั้งที่ 14<br>มหาวิทยาลัยราชภัฏนครปฐม          |                                                                            | เข้าสู่ระบบ                                                          | ลงทะเบียน                                      | รายชื่อผู้ลงทะเบียนส่งบทความ           | รายชื่อผู้เข้าร่วมงาน |
|---------------------------------------------------------------------------|----------------------------------------------------------------------------|----------------------------------------------------------------------|------------------------------------------------|----------------------------------------|-----------------------|
|                                                                           | ลงทะเบียน<br>ระบบบริหารจัดการงานเ<br>สถาบันวิจัยและพัฒน                    | เส่าหรับผู้ส่งบทความ<br>ประชุมวิชาการระดับชาเ<br>ท มหาวิทยาลัยราชภัฏ | ติ ครั้งที่ 14<br>นครปฐม                       |                                        |                       |
| กรอกข้อมูลทั่วไป                                                          |                                                                            |                                                                      |                                                |                                        |                       |
| ตำแหน่งทางวิชากา                                                          | 5 กรุณาเลือก 🗸 🗸                                                           | ตำแหน่งบริหาร                                                        | ตำแหน่งบริห                                    | กร                                     |                       |
| ชื่อจริง                                                                  | ด้วอย่าง: ชื่อจริง                                                         | นามสกุล                                                              | ตัวอย่าง: นา                                   | มสกุล                                  |                       |
| เบอร์โทรศัพท                                                              | ົຕັວອຍ່ານ: 012-3456789                                                     | รูปแบบการนำเสนอ                                                      | <ul> <li>นำเสนอผ</li> <li>ไม่นำเสนส</li> </ul> | ลงาน<br>วผลงาน (เข้าร่วมงานอย่างเดียว) |                       |
| สังกัดผู้ลงทะเบียเ                                                        | ส สังกัดผู้ลงทะเบียน                                                       | สถานะ                                                                | เลือกสถานะ                                     | : <b>`</b>                             |                       |
| ที่อย<br>(สำหรับจัดส่งเอกสาร                                              | ที่อยู่สำหรับจัดส่งเอกสาร<br>(สถานที่ ถ่านล อำเภอ จังหวัด<br>รหัสไปรษณีย์) | g                                                                    |                                                |                                        |                       |
| กรอกข้อมูลเข้าสู่ระบบ (อีเมส                                              | ล์ และรหัสผ่าน)                                                            |                                                                      |                                                |                                        |                       |
| อีเมส                                                                     | ล์ อีเมล์                                                                  |                                                                      |                                                |                                        |                       |
| รหัสผ่าเ                                                                  | ม รหัสผ่าน                                                                 |                                                                      |                                                |                                        |                       |
| ยืนยันรหัสผ่าเ                                                            | ม รหัสผ่าน                                                                 |                                                                      |                                                |                                        |                       |
|                                                                           | 🔲 แสดงรหัสผ่าเ                                                             |                                                                      |                                                |                                        |                       |
| หมายเหตุ เพื่อประโยชน์ของท่านขอค:<br>———————————————————————————————————— | วามกรุณากรอกข้อมูลให้ครบด้วน                                               |                                                                      |                                                |                                        |                       |
|                                                                           | บันที                                                                      | ก ยกเลิก                                                             |                                                |                                        |                       |
|                                                                           | Copyright                                                                  | t © RDI-NPRU 2022                                                    |                                                |                                        |                       |

รูปที่ 2 ตัวอย่างหน้าลงทะเบียน (กรณียังไม่ได้ลงทะเบียน)

- 3. การส่งบทความสำหรับผู้เขียนบทความ คลิกที่ปุ่ม "เข้าสู่ระบบ"
- 4. ระบุอีเมล์ และรหัสผ่าน จากนั้นคลิก เข้าสู่ระบบ ดังรูปที่ 3

| การประชุมวิชาการระดับชาติ ครั้งที่ 14<br>มหาวิทยาลัยราชกัฎนครปฐม | เข้าสู่ระบบ ลงทะเบียน รายชื่อผู้ลงทะเบียนส่งบทความ รายชื่อผู้เข้าร่วมงาน |
|------------------------------------------------------------------|--------------------------------------------------------------------------|
|                                                                  |                                                                          |
|                                                                  | NPRU CONFERENCE                                                          |
|                                                                  | อีเมล์                                                                   |
|                                                                  | รหัสผ่าน                                                                 |
|                                                                  | ເຫັງສູ່ຮະບບ                                                              |
|                                                                  |                                                                          |
| หากมีปัญหาใดซ                                                    | ก สามารถติดต่อ Email: conference14@webmail.npru.ac.th                    |
|                                                                  |                                                                          |
|                                                                  |                                                                          |

รูปที่ 3 ตัวอย่างการลงชื่อเข้าระบบของผู้ส่งบทความ

4. เมนูเข้าสู่ระบบส่งบทความให้คลิกที่ปุ่มจัดการบทความ ดังรูปที่ 4

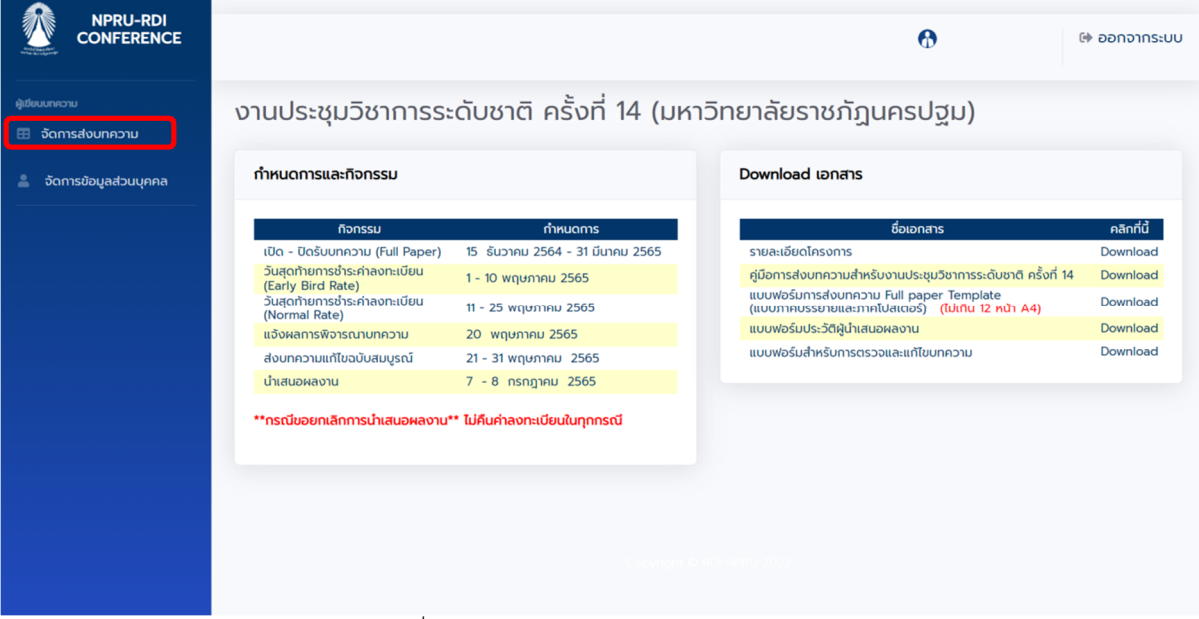

รูปที่ 4 หน้าแรก และคลิกเมนูจัดการบทความ

5. เข้าสู่หน้าจัดการบทความจากนั้นคลิกที่ปุ่ม "ส่งบทความต้นฉบับ" ดังรูปที่ 5

|                                                               |                                       |            |                   |             | •             |                       | 🕪 ออกจากระบบ     |
|---------------------------------------------------------------|---------------------------------------|------------|-------------------|-------------|---------------|-----------------------|------------------|
| ผู้มีขบมาความ<br>⊞ จัดการส่งบทความ<br>≜ จัดการข้อมูลส่วนบุคคล | จัดการส่งเ<br><sub>สงบทความต้นส</sub> | มทความ     |                   |             |               |                       |                  |
|                                                               | ີ່ຳດັບ<br>ບາກວານ                      | ชื่อบทความ | คณะผู้เขียนบทความ | รายชื่อสาขา | ประเภท การปาเ | สนอ วันที่และ<br>เวลา | สถานะ ข้อเสนอแนะ |

รูปที่ 5 คลิกที่ปุ่ม"ส่งบทความต้นฉบับ"

6. จากนั้นกรอกข้อมูล ชื่อบทความภาษาไทย/ภาษาอังกฤษ ดังรูปที่ 6

| ส่งบทความ       | ต้นฉบับ   |  |  |  |
|-----------------|-----------|--|--|--|
| ข้อมูลบทความ    |           |  |  |  |
| ชื่อบทความต้นฉเ | ັບ        |  |  |  |
| ชื่อบทความภาษา  | าไทย :    |  |  |  |
| ชื่อบทความภาษ   | เอ้งกฤษ : |  |  |  |
|                 |           |  |  |  |

รูปที่ 6 กรอกข้อมูล ชื่อบทความภาษาไทย/ภาษาอังกฤษ

- 7. เลือกกลุ่มของบทความ (เลือกได้ เพียง 1 กลุ่มเท่านั้น) และรูปแบบการนำเสนอดังรูปที่ 7
- 8. เลือกรูปแบบการนำเสนอ และประเภทบทความ ดังรูปที่ 8

#### เลือกสาขาที่เปิดให้นำเสนอผลงาน 🔿 1) ชีววิทยา เกษตร และอาหาร O 2) วิทยาศาสตร์กายภาพ 3) คณิตศาสตร์และสถิติ $\bigcirc$ 4) คอมพิวเตอร์และเทคโนโลยีสารสนเทศ 0 5) วิศวกรรมไฟฟ้า อิเล็กทรอนิกส์ และการสื่อสาร $\bigcirc$ 6) คอมพิวเตอร์ศึกษา เทคโนโลยีสารสนเทศและการสื่อสารเพื่อการศึกษา $\bigcirc$ 7) การวิจัยเชิงสุขภาพ สร้างดุลยภาพชีวิตในยุค Next Normal (พยาบาล) 0 8) บริหารธุรกิจและเศรษฐศาสตร์ $\bigcirc$ 9) นิเทศศาสตร์ $\bigcirc$ 10) มนุษยศาสตร์และสังคมศาสตร์ 11) รัฐประศาสนศาสตร์และนิติศาสตร์ 0 12) อาเซียนศึกษา รัฐศาสตร์ และการระหว่างประเทศ $\bigcirc$ 13) ปรัชญา ศาสนา และศิลปวัฒนธรรม $\bigcirc$ 14) การท่องเที่ยว และอุตสาหกรรมบริการ 15) บริหารการศึกษา 0 16) หลักสูตรและการสอน $\bigcirc$ 17) วิจัยการศึกษาและงานประจำสู่งานวิจัย (R to R) 18) การวิจัยเพื่อพัฒนาท้องถิ่น $\bigcirc$ 🔘 19) การอนุรักษ์สิ่งแวดล้อมธรรมชาติและศิลปกรรมท้องถิ่น 🔾 20) สาธารณสุข สุขภาวะชุมชน และอนามัยสิ่งแวดล้อม

### รูปที่ 7 เลือกสาขาที่เปิดให้นำเสนอผลงาน

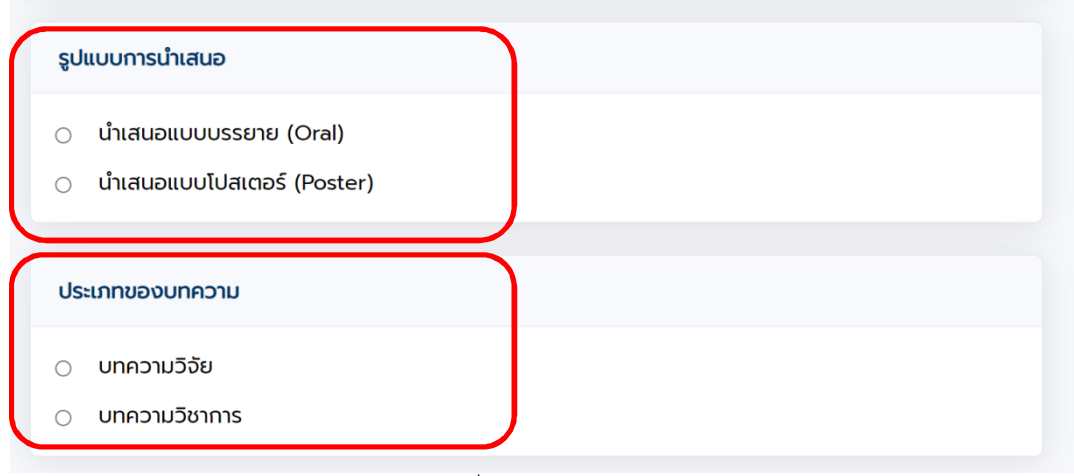

รูปที่ 8 ตัวอย่างหน้าส่งบทความ

9. หลังจากที่คุณข้อมูลทั้งหมดเสร็จเรียบร้อยคลิกปุ่มบันทึก ดังรูปที่ 9

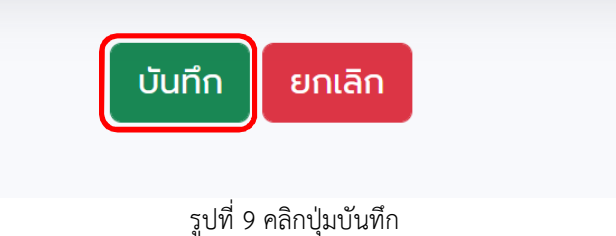

- 10. จากนั้นจะแสดงหน้าข้อมูลผู้เขียนให้ คลิกที่ปุ่ม " เพิ่มผู้เขียนบทความ" ดังรูปที่ 10

| อมูลบทความ | ข้อมูลผู้เขียน | ข้อมูลไฟล์บทความ ตรว | จสอบความถูกต้อง          |        |                                        |
|------------|----------------|----------------------|--------------------------|--------|----------------------------------------|
| -          |                | v                    | v                        |        |                                        |
| ขียนบทควา  | J              |                      |                          |        |                                        |
|            |                |                      |                          |        |                                        |
| พมผูเขยนบท | ערכו           |                      |                          |        |                                        |
| ลำดับ      | ชื่อ-นามสกุล   | สถานะ                | เบอร์โทร                 | อีเมล์ | ผู้เขียนหลัก<br>(Corresponding Author) |
|            |                | กรุณาเงื             | งิ่มข้อมูลผู้เขียนบทความ | J      |                                        |
|            |                |                      |                          |        |                                        |

รูปที่ 10 คลิกเพิ่มผู้เขียนบทความ

11. จากนั้นจะกรอกข้อมูลผู้เขียนบทความ ในกรณีที่เป็นผู้เขียนหลัก Corresponding (Author) ให้คลิก เครื่องหมายถูก หน้าข้อความจากนั้นกรอกข้อมูลเรียบร้อยแล้วคลิกที่ปุ่มเพิ่ม ดังรูปที่ 11

| เพิ่มผู้เขียนบทความ   |                                        |                         |            |    |
|-----------------------|----------------------------------------|-------------------------|------------|----|
| คำนำหน้า              | กรุณาเลือก 🗸                           |                         |            |    |
| ชื่อจริง<br>(ภาษาไทย) | ชื่อจริง                               | นามสกุล<br>(ภาษาไทย)    | นามสกุล    |    |
| Name<br>(ກາບາວັงกฤษ)  | Name                                   | Surname<br>(ภาษาอังกฤษ) | Surname    |    |
| เบอร์โทรศัพท์         | เบอร์โทรศัพท์                          | อีเมล์                  | อีเมล์     |    |
| สังกัด                | สังกัด                                 | สถานะ                   | เลือกสถานะ | \$ |
|                       | ผู้เขียนหลัก (Corresponding<br>Author) |                         |            |    |
|                       | เพิ่ม                                  | ียกเลิก                 |            |    |
|                       |                                        |                         |            |    |

รูปที่ 11 หน้าเพิ่มผู้เขียนบทความหลังจากนั้นคลิกที่ปุ่มเพิ่ม

12. เมื่อกรอกข้อมูลผู้เขียนบทความเสร็จเรียบร้อยแล้วให้คลิกที่ปุ่มถัดไป ดังรูปที่ 12

| มูลบท       | ความ ขอมูลผูเขยน ข                  | อมูลเพลบทความ ตระ          | วจสอบความถูกตะ          | 00                       |                                             |         |
|-------------|-------------------------------------|----------------------------|-------------------------|--------------------------|---------------------------------------------|---------|
| เขียนบเ     | ทความ                               |                            |                         |                          |                                             |         |
| _           |                                     |                            |                         |                          |                                             |         |
| พิ่มผู้เขีย | ยนบทความ                            |                            |                         |                          |                                             |         |
| -           |                                     |                            |                         |                          |                                             |         |
| ສຳດັບ       | ชื่อ-นามสกุล                        | สถานะ                      | เบอร์โทร                | อีเมล์                   | ผู้เขียนหลัก<br>(Corresponding Author)      | au      |
| ลำดับ<br>1  | ชื่อ-นามสกุล<br>นายชื่อจริง นามสกุล | สถานะ<br>บุคลากรภายใน มรน. | เบอร์โทร<br>012-3456789 | อีเมล์<br>test@gmail.com | ผู้เขียนหลัก<br>(Corresponding Author)<br>🥏 | au<br>X |

รูปที่ 12 หลังจากนั้นคลิกปุ่มถัดไป

13. ผู้เขียนบทความจะต้องแนบไฟล์ word และแนบไฟล์ pdf โดยการคลิกที่ปุ่ม "เลือกไฟล์" จากนั้นเลือกไฟล์ และคลิกที่ปุ่ม "บันทึก" ดังรูปที่ 13

| ส่งบท                                                                                                    | ความ                                                          |                                             |             |                                                                           |                                                             |                           |
|----------------------------------------------------------------------------------------------------|---------------------------------------------------------------|---------------------------------------------|-------------|---------------------------------------------------------------------------|-------------------------------------------------------------|---------------------------|
| ข้อมูลบเ                                                                                                    | าความ ข้อมูลผู้เขีย                                           | ข้อมูลไฟล์บทความ                            | ตรวจสอบคะ   | วามถูกต้อง                                                                |                                                             |                           |
| ข้อมูลไง                                                                                                    | ฟล์บทความ                                                     |                                             |             |                                                                           |                                                             |                           |
| ลำดับ                                                                                                    | ประเภท                                                        | ชื่อไฟล์บทความ                              |             | วันที่และเวลา                                                             | 1 แนบไฟล์                                                   | (4) au                    |
| 1                                                                                                    | ไฟล์บทความ (word)                                             | ยังไม่ได้แนบไฟล์บทความ (พด                  | ord)        |                                                                           | เลือกไฟล์ ไม่ได้เลือกไฟล์ใด                                 | บันทึก 🗙                  |
| 2                                                                                                    | ไฟล์บทความ (pdf)                                              | ยังไม่ได้แนบไฟล์บทความ (p                   | df)         |                                                                           | เลือกไฟล์ ไม่ได้เลือกไฟล์ใด                                 | บันทึก 🗙                  |
|                                                                                                    |                                                               | Open                                        | ດັ <b>ດ</b> |                                                                           | Open                                                        | ×                         |
| Organize                                                                                                    | New folder<br>aces<br>ds test test test test test test test t | crosoft Word                                | •           | Crganize Vew folder<br>Favorites<br>Desktop<br>Recent places<br>Downloads | 205 test<br>Adobe Acrobat Document<br>222.2 KB              | test                      |
| <ul> <li>Inis PC</li> <li>Desktop</li> <li>Documer</li> <li>Downloar</li> <li>Music</li> <li>Pictures</li> <li>Videos</li> </ul> | its<br>ds                                                     |                                             |             | Desktop<br>Documents<br>Documents<br>Music<br>Pictures<br>Videos V        |                                                             | $\sim$                    |
|                                                                                                    | File <u>n</u> ame:                                            | <ul> <li>ไฟต์ที่กำหนดเอ<br/>Qpen</li> </ul> | Cancel      | File <u>n</u> ame:                                                        | : the_international_journal_of_diverse_ider > []\variantian | й́пітицяю.<br>Open Cancel |

รูปที่ 13 การแนบไฟล์ Microsoft Word และไฟล์ pdf

จากนั้นคลิกที่ปุ่ม"ถัดไป" โดยจะแสดงหน้าตรวจสอบข้อมูลถูกต้อง ให้ผู้เขียนบทความตรวจสอบข้อมูลให้ถูกต้อง
 ครบถ้วน จากนั้นคลิกที่เครื่องหมายถูก เพื่อยินยอมเงื่อนไข และให้คลิกที่ปุ่ม "ส่งบทความ" จะแสดงดังรูปที่ 14

|                                                                                                  | เความ ข้อเ                                                                                                    | มูลผู้เขียน                                                                                                    | ข้อมูลไฟล์บทความ                                                                                                    | ตรวจสอบความถูกต้อง      |               |    |
|--------------------------------------------------------------------------------------------------|----------------------------------------------------------------------------------------------------|----------------------------------------------------------------------------------------------------|----------------------------------------------------------------------------------------------------|-------------------------|---------------|----|
| ้อมูลไฟ                                                                                          | /ล์บทความ                                                                                                    |                                                                                                    |                                                                                                    |                         |               |    |
| ລຳດັບ                                                                                            | ประเภท                                                                                                    |                                                                                                    | ชื่อไฟล์บทความ                                                                                                    | วันที่และเวลา           | แนบไฟล์       | ลบ |
| 1                                                                                                | ไฟล์บทความ (พ                                                                                                    | ord)                                                                                                    | test.docx                                                                                                    | 4 ม.ค. 2565 11:10:13 u. | เรียบร้อยแล้ว | ×  |
| 2                                                                                                | ไฟล์บทความ (po                                                                                                    | df)                                                                                                    | test.pdf                                                                                                    | 4 ม.ค. 2565 11:10:17 u. | เรียบร้อยแล้ว | ×  |
| UIIF                                                                                             | นายา                                                                                                    | ลผู้เขียน                                                                                                    | ข้อมูลไฟล์บทความ                                                                                                    | ตรวจสอบความถูกต้อง      |               |    |
| รวจสอเ                                                                                           | บความถูกต้อง                                                                                                    |                                                                                                    |                                                                                                    |                         |               |    |
| รวจสอเ<br>รหัสบทค<br>ชื่อมทคว                                                                    | <b>บความถูกต้อง</b><br>าวาม                                                                                                    | 0011<br>Jesspasso                                                                                                    | สอบ                                                                                                    |                         |               |    |
| ร <b>วจสอเ</b><br>รหัสบทค<br>ชื่อบทคว<br>ชื่อบทคว                                                | บ <b>ความถูกต้อง</b><br>าวาม<br>วามภาษาไทย<br>วามภาษาไทย                                                                                                    | 0011<br>โครงการกด<br>Project Te:                                                                                               | เสือบ<br>st                                                                                                    |                         |               |    |
| รวจสอเ<br>รหัสบทค<br>ชื่อบทคว<br>ชื่อบทคว<br>ชื่อผู้เขียเ                                        | ບ <b>คວาມຄູດຕ້ອນ</b><br>າວາມ<br>ວາມກາບາໄຕຍ<br>ວາມກາບາວັນຄຸດປ<br>ແບຕຄວາມ [TH]                                                                                     | 0011<br>โครงการทด<br>Project Te<br>นายชื่อจริง                                                                                 | เสอบ<br>st<br>นามสกุล 🔗 (บุคลากรภายใน                                                                                                   | u usu.)                 |               |    |
| รวจสอเ<br>รหัสบทค<br>ชื่อบทคว<br>ชื่อมูเขียเ<br>ชื่อผู้เขียเ<br>ชื่อผู้เขียเ                     | บความถูกต้อง<br>าวาม<br>วามภาษาไทย<br>วามภาษาอังกฤษ<br>นบทความ [TH]<br>นบทความ [EN]                                                                              | 0011<br>โครงการทด<br>Project Te<br>นายชื่อจริง<br>Name Surr                                                                    | เสอบ<br>st<br>นามสกุล 📀 (บุคลากรภายใน<br>name 📀                                                                                         | u usu)                  |               |    |
| รวัจสอเ<br>รหัสบทค<br>ชื่อบทคว<br>ชื่อผู้เขียเ<br>ชื่อผู้เขียเ<br>กลุ่มของ<br>รูปแบบก            | าวาม<br>าวาม<br>วามภาษาไทย<br>วามภาษาอังกฤษ<br>นบทความ [TH]<br>นบทความ [EN]<br>วุปเทความ<br>มารน่าเสนอ                                                           | 0011<br>โครงการทด<br>Project Te<br>นายชื่อจริง<br>Name Surr<br>คอมพิวเตอ:<br>Oral                                              | เสอบ<br>st<br>นามสกุล 📀 (บุคลากรภายใน<br>าame 🥑<br>ร์และเทคโนโลยีสารสนเทศ                                                               | u usu)                  |               |    |
| รหัสบทค<br>ชื่อบทคว<br>ชื่อบทคว<br>ชื่อผู้เขียเ<br>กลุ่มของ<br>รูปแบบภ<br>รูปแบบข                | าวาม<br>าวาม<br>วามภาษาไทย<br>วามภาษาอังกฤษ<br>นบทความ [TH]<br>นบทความ<br>วบทความ<br>าารนำเสนอ<br>เองบทความ                                                      | 0011<br>โครงการทด<br>Project Te:<br>นายชื่ออริง<br>Name Surr<br>คอมพิวเตอ:<br>Oral<br>บทความวิจัช                              | เสอบ<br>st<br>นามสกุล 🥑 (บุคลากรภายใน<br>าลme 🥑<br>ร์และเทคโนโลยีสารสนเทศ<br>ย                                                          | u usu.)                 |               |    |
| รหัสบทค<br>ชื่อบทคว<br>ชื่อขุ้เขียเ<br>ชื่อผู้เขียเ<br>กลุ่มของ<br>รูปแบบข<br>รูปแบบข<br>ไฟล์บทค | าวาม<br>บ <mark>ความถูกต้อง</mark><br>วามภาษาไทย<br>วามภาษาไซย<br>บามกวาม [TH]<br>นบทความ [EN]<br>วบทความ<br>เทรนำเสนอ<br>เองบทความ<br>เวาม (word)<br>เวาม (pdf) | 0011<br>โครงการกด<br>Project Te<br>นายชื่อจริง<br>Name Surr<br>คอมพิวเตอร<br>Oral<br>บเทความวิจัย<br>test.docx (<br>test.docx) | เสอบ<br>st<br>นามสกุล 💽 (บุคลากรภายใน<br>name 💽<br>ร์และเทคโนโลยีสารสนเทศ<br>ย<br>(4 น.ค. 2565 11:10:13 น.)<br>4 น.ค. 2565 11:10:17 น.) | u usu)                  |               |    |

รูปที่ 14 หน้าต่างตรวจสอบความถูกต้อง

หมายเหตุ กรณีที่มีการแก้ไขสามารถคลิกที่ Tabs ที่ต้องการแล้วแก้ไขข้อมูลให้ถูกต้องได้

15. หลังจากขั้นตอนที่ 15 จะแสดงบทความที่ส่งเรียบร้อยแล้วโดยสถานะ "รอพิจารณา" เป็นอันเสร็จสิ้นเรียบร้อยแล้ว

| สงบท   | าความต้นฉบับ |                   |             |        |               |               |       |                |
|--------|--------------|-------------------|-------------|--------|---------------|---------------|-------|----------------|
|        |              |                   |             |        |               |               |       |                |
| ลำดับ  | ชื่อบทความ   | คณะผู้เขียนบทความ | รายชื่อสาขา | ประเภท | การนำ<br>เสนอ | วันที่และเวลา | สถานะ | ข้อเสนอ<br>แนะ |
| บทความ |              |                   | -           |        |               |               |       |                |

รูปที่ 15 แสดงบทความที่ส่งเรียบร้อยแล้วโดยสถานะ "รอพิจารณา"

## ทั้งนี้หากมีข้อสงสัยใดๆ สามารถติดต่อได้ที่ 0-3410-9300 ต่อ 3910 หรือที่ Email: conference14@webmail.npru.ac.th